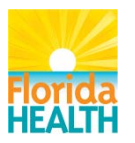

**Bureau of Emergency Medical Oversight** 

## Next Generation Trauma Registry

#### **Trauma Registrar Role**

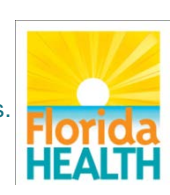

To protect, promote and improve the health of all people in Florida through integrated state, county, and community efforts

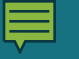

Define what the Facility Registrar's role is Identify how to submit data Define how to negotiate screens to determine status of data submissions Describe the steps necessary to change a password Identify how to retrieve reports created by FLDOH

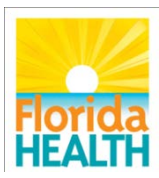

#### Role of Facility Registrar within NGTR

- Submit trauma data
- Monitor real time status of the data submission
- Retrieve reports posted by FLDOH
- Change personal password

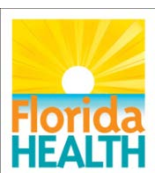

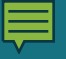

## Login

| Login         |       |
|---------------|-------|
| 100 B         |       |
| User Id:      |       |
|               |       |
|               |       |
| Password:     |       |
|               |       |
| Eastline Isla |       |
| Facility Id:  |       |
|               |       |
|               | Login |
|               | Login |
|               |       |

WARNING: APPLICATION/SYSTEM ADMINISTRATION AND SECURITY MONITORING

The use of this application/system is restricted to authorized users only. This application/system and equipment are subject to monitoring to ensure proper performance of applicable security features or procedures. Such monitoring may result in the acquisition, recording, and analysis of all data being communicated, transmitted, processed or stored in the application/system including but not limited to information stored locally on the hard drive, by a user. There is no right of privacy in this application/system. If monitoring reveals possible evidence of criminal activity, such evidence may be provided to law enforcement personnel and other personnel in conjunction with a report of improper or unauthorized use.

(Disclaimer - Any user who extracts information from the application/system unto media such as, but not limited to, a Floppy disk, CD, DVD, Flash Drive), becomes solely responsible for the safekeeping of that information). www.fltraumaregistry.com Enter user ID Enter password (case sensitive) Enter facility ID- ID assigned by NTDB

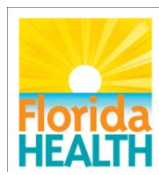

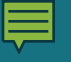

## **General Tab**

| General |                 |
|---------|-----------------|
|         | Change Password |
| ×       | <u>Support</u>  |

### Change password page Support page

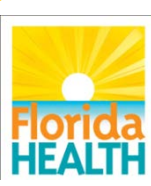

## **Change Password**

| Change Password                                    |                                                                                         |
|----------------------------------------------------|-----------------------------------------------------------------------------------------|
| To change your password, first enter you           | ar current password. Then choose a new password and click the "Change Password" button. |
| The following rules apply to passwords:            |                                                                                         |
| Minimum password length: 8                         |                                                                                         |
| <ul> <li>Requires at least one non-alph</li> </ul> | anumeric character                                                                      |
| Number of numbers: 1                               |                                                                                         |
| Current Password:                                  |                                                                                         |
|                                                    |                                                                                         |
| New Password:                                      |                                                                                         |
|                                                    |                                                                                         |
| Re-type New Password:                              |                                                                                         |
|                                                    |                                                                                         |
|                                                    | Change Password Cancel                                                                  |
|                                                    |                                                                                         |
|                                                    |                                                                                         |

#### Enter current password Enter new password and confirm

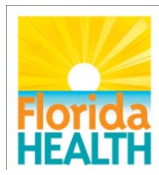

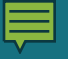

## Support

Contact information for help Users can email Trauma\_registry@doh.state.fl.us OR call 850-245-4440 x2731 Processes and directions: http://www.floridahealth.gov/certificatesand-registries/trauma-registry/

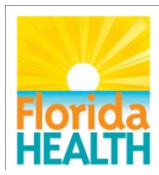

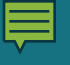

## Home Screen

| Data Exch | ange              | Reporting |                  | General |                 |
|-----------|-------------------|-----------|------------------|---------|-----------------|
|           | Data Submission   |           | View Reports     |         | Change Password |
| R         | Submission Review |           | Driller Analysis | ×       | <u>Support</u>  |

Facility registrar has access to six pages Will review all but driller analysis and support

Driller analysis will be a separate training

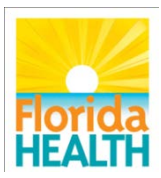

## Data Exchange Tab

| Data Exch | ange              |
|-----------|-------------------|
|           | Data Submission   |
| 8·        | Submission Review |
|           |                   |

### Data Submission Submission Review

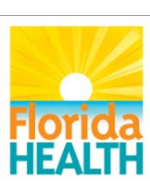

## **Data Submission**

| Upload New File |        |        |
|-----------------|--------|--------|
| File            | Browse | Upload |
|                 |        |        |

Browse for file in users folder

Double click on file name, or click on name and then the open button Click the upload button

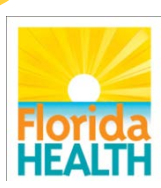

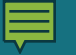

## **Data Submission**

Your data submission has been received (submission 136). The Submission Review screen will show the status of your submission report in a few minutes

Return to data submission

#### This message will flash on the screen for 3-4 seconds to verify submission was uploaded

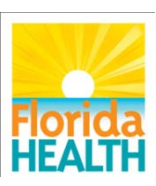

## Verification

Subject: Submission 137 : Failure

Cram Submission System Submission 137 : Failure

#### Email sent verifying submission within minutes

Contains report of errors Attachments: 🖉 submission\_report.html (6 KB)

The attached report contains important information regarding your trauma data submission to the Florida Department of Health (DOH), Trauma Registry. Please open and review the report.

If the *Disposition Status* is "**Passed**", your file has been loaded to the DOH staging database.

If your data had any record level errors (Level 3 or level 4 errors) they will be identified in the attached report for your review and or correction.

If the *Disposition Status* is "Failed Loading", the submitted file has *not* been loaded to the database due to file level errors (level 1 and/or level 2 errors).

You must take action listed below.

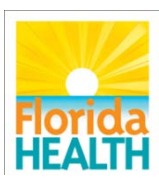

## **Submission Review Page**

| Submissions Fil<br>Processing Status<br>Submission Date F<br>Search F | ter<br>:<br>Range:<br>Reset |                              | To                |                      |                                      | Disposi<br>•                       | tion Status :           |                       | *                 |                      |
|-----------------------------------------------------------------------|-----------------------------|------------------------------|-------------------|----------------------|--------------------------------------|------------------------------------|-------------------------|-----------------------|-------------------|----------------------|
| Show 10 - entrie                                                      | s                           |                              |                   |                      |                                      |                                    |                         |                       | Search:           |                      |
| Sub<br>ID ≎ Name ≎                                                    | Target<br>Facility ≎<br>ID  | Target<br>Facility ≎<br>Name | Submission Date 💠 | Submitting<br>User ≎ | Facility<br>Arrival<br>Start<br>Date | Facility<br>Arrival<br>End<br>Date | Discharge<br>Start Date | Discharge<br>End Date | # of<br>Records ≎ | Processing<br>Status |
|                                                                       |                             |                              |                   |                      | No da                                | ta available in                    | table                   |                       |                   |                      |
| Showing 0 to 0 of 0 er                                                |                             |                              |                   |                      |                                      |                                    |                         |                       |                   |                      |
|                                                                       | _                           | _                            |                   | _                    |                                      |                                    | _                       |                       | _                 |                      |

Submission Review page can be used to find verification reports from NGTR Use filters or click search

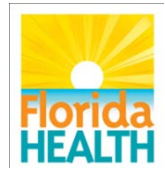

## **Submission Review Page**

| Show 10   show search: |              |                            |                                                   |                   |                      |                                      |                                    |                         |                         |                       |                      |
|------------------------|--------------|----------------------------|---------------------------------------------------|-------------------|----------------------|--------------------------------------|------------------------------------|-------------------------|-------------------------|-----------------------|----------------------|
| Sub<br>ID ≎            | Name 💠       | Target<br>Facility ≎<br>ID | Target<br>Facility ≎<br>Name                      | Submission Date 💠 | Submitting<br>User 🗘 | Facility<br>Arrival<br>Start<br>Date | Facility<br>Arrival<br>End<br>Date | Discharge<br>Start Date | Discharge<br>End Date ♀ | # of<br>Records ≎     | Processing<br>Status |
| 137                    | fitest2.xml  | 103000                     | Sunny<br>Florida<br>Regional<br>Medical<br>Center | 11/19/2013 14:56  | McPheetersAX         |                                      |                                    |                         |                         | 2                     | Processed            |
| 136                    | fitest10.xml | 103000                     | Sunny<br>Florida<br>Regional<br>Medical<br>Center | 11/19/2013 14:53  | McPheetersAX         |                                      |                                    | 5                       | Processing<br>Status    | Disposition<br>Status | Submise<br>Repor     |

#### All reports appear with most recent shown first Reports can be opened from far right on screen

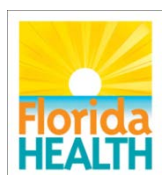

9

## **Verification Report-Overview**

| Submission Number  | 2577                          |
|--------------------|-------------------------------|
| File Name          | fltest20.xml"Agrprobeog00000D |
| Facility Id        | 00001                         |
| Facility Name      | Florida Department of Health  |
| Submission Date    | 2013-12-09 08:57:47           |
| Submitting User    | AucuttBB                      |
| Processing Status  | Processed                     |
| Disposition Status | Failed Loading                |

Top of report gives basic information on the submission and if it was accepted.

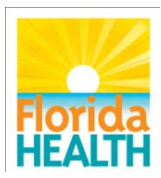

## **Verification Report- Errors**

| Туре    | Record             | Field                                    | Message                                                                                                    | Level | Code  |
|---------|--------------------|------------------------------------------|----------------------------------------------------------------------------------------------------|-------|-------|
| Staging | 30001:NoFacilityId | TraumaAlertType                          | If NTDS Age is < 16 years then Trauma Alert Type cannot be 3 (GCS <= 12)                                     | 2     | 51305 |
| Staging | 30001:NoFacilityId | TeamActivationDate                       | If ( NTDS ED Arrival Date and NTDS ED Arrival Time are completed ) then Trauma Team Activation               | 3     | 51504 |
| Staging | 30001:NoFacilityId | TraumaSpecialists_CURRENT_SpecialistType | If Trauma Alert Type is not 7 NTA (not an alert) then a minimum of<br>one Trauma Specialist record           | 3     | 51703 |
| Staging | 30001:NoFacilityId | TraumaSpecialists_CURRENT_SpecialistType | If Trauma Team Activation Level is (1 Level 1 or 2 Level 2, or 3 Level 3) then a minimum of on               | 4     | 51704 |
| Staging | 30001:NoFacilityId | HospitalDischargeDisposition             | Invalid value                                                                                                | 1     | 7901  |
| Staging | 30001:NoFacilityId | Age                                      | Field cannot be blank when Age Units is not: (1) blank, (2) Not<br>Applicable, or (3) Not Known/Not Recorded | 2     | 706   |

### Record that has error Field affected The level of the error

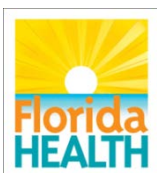

## **Reporting Tab**

| Reporting |                  |
|-----------|------------------|
|           | View Reports     |
|           | Driller Analysis |

#### View reports- page shows reports posted by FLDOH for facility

# Driller analysis-interactive reporting tool for facility. Separate training

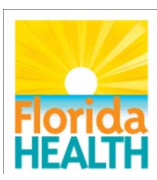

#### Ę

## **View Reports**

| Filter By    |            |        |           |          |               |               |       |           | View        |           |       |
|--------------|------------|--------|-----------|----------|---------------|---------------|-------|-----------|-------------|-----------|-------|
| Facility:    |            |        |           | • F      | acility ID:   |               |       |           | Associated: |           |       |
| Report Name: |            |        |           | R        | eport         |               | •     | Reporting | •           | Reporting | •     |
|              |            |        |           | т        | ype:          |               |       | Year:     |             | Period:   |       |
| Search       | Reset      |        |           |          |               |               |       |           |             |           |       |
|              |            |        |           |          |               |               |       |           |             |           |       |
| Show 10 🔹 en | tries      |        |           |          |               |               |       |           | Sea         | ırch:     |       |
| Report       | Facility 💠 | Report | Reporting | Repo     | orting        | Begin         | € End | Data F    | Refresh     | Posted    | View  |
| Name         |            | Туре   | rear      | Per      | lo data avail | able in table | Date  | D         | ate         | Date      | кероп |
|              | 2 ( )      |        |           |          |               |               |       |           |             |           | 0.0   |
| E II         | tore       | പിറം   | w for     | <u> </u> | مرما          | hind          | to r  | cno       | oifio       |           |       |
|              | 1612       | allow  |           | 260      |               | mí            | JUI   | sher      |             |           |       |
|              | reno       | rtc    |           |          |               |               |       |           |             |           |       |
|              | cpu        | 113    |           |          |               |               |       |           |             |           |       |
|              |            |        |           |          |               |               |       |           |             |           |       |
|              |            |        |           |          |               |               |       |           |             |           |       |
|              |            |        |           |          |               |               |       |           |             |           |       |
|              |            |        |           |          |               |               |       |           |             |           |       |
|              |            |        |           |          |               |               |       |           |             |           |       |

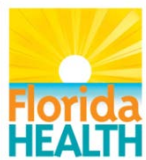

## **View Reports**

| Show 10 🝷 entries                         |                                                               |                |                     |                     |               | Search:       |                        |                |                |  |
|-------------------------------------------|---------------------------------------------------------------|----------------|---------------------|---------------------|---------------|---------------|------------------------|----------------|----------------|--|
| Report Name 💠                             | Facility 💠                                                    | Report<br>Type | Reporting<br>Year 🗘 | Reporting<br>Period | Begin<br>Date | End<br>Date 🗘 | Data Refresh<br>Date ≎ | Posted<br>Date | View<br>Report |  |
| <u>Injury</u><br><u>Summary formatted</u> | 103000 -<br>Sunny<br>Florida<br>Regional<br>Medical<br>Center | General        |                     |                     | 01/01/2011    | 08/27/2013    |                        | 08/27/2013     |                |  |
| Injury Summary                            | 103000 -<br>Sunny<br>Florida<br>Regional<br>Medical<br>Center | General        |                     |                     |               |               |                        | 08/23/2013     | Ξ              |  |
| Showing 1 to 2 of 2 entries               |                                                               |                |                     |                     |               |               |                        |                |                |  |

#### The list will look like this.

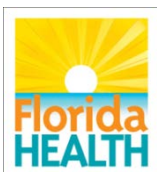

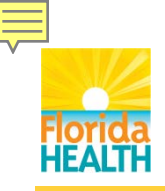

**Bureau of Emergency Medical Oversight** 

## **Questions?**

#### Thank you for attending

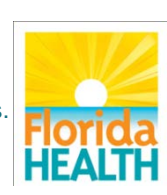

To protect, promote and improve the health of all people in Florida through integrated state, county, and community efforts.